## Connecting iOS device to "eduroam"

a) Tap "**Home**" and select "**Settings**" icon

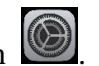

b) Tap "Wi-Fi" to list the available wireless networks in range.

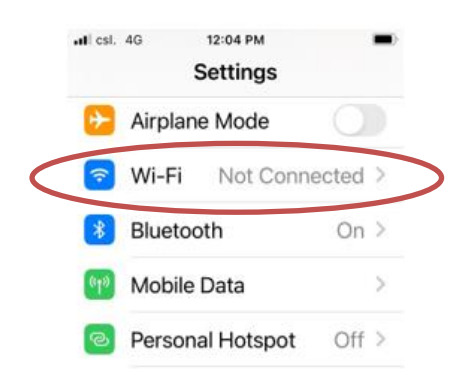

c) Tap "eduroam".

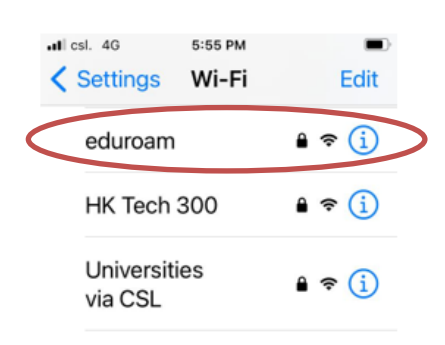

d) Wait until you see the logon window to prompt you for the username and password. Enter your EID plus "@cityu.edu.hk" and your network connection password. Tap "Join" to login.

| nti csi. 4G 5:57 PM              |
|----------------------------------|
| Enter the password for "eduroam" |
| Cancel Enter Password Join       |
| Userna CityUeid@cityu.edu.hk     |
| Password                         |
|                                  |

- e) Our server will provide its server certificate for validation. Verify the certificate:
  - It is issued to "auth.wifi.cityu.edu.hk" •
  - It is issued by 'Sectigo RSA Organization Validation Secure Server ٠ **CA**".

• You may tap "More Details" to see more information.

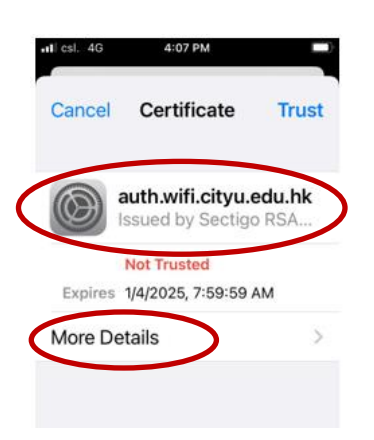

f) Tap "**Trust**" to accept the certificate.

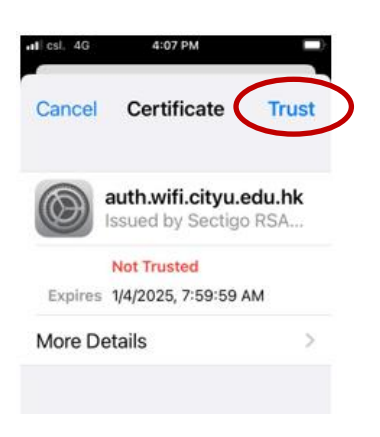

You can now access the Internet upon successful logon.